# eSTACs Entering STAC-1 for SEIT and Related Services

eSTACs@CPSEPortal.com

## Erie County Timeline

#### \* July 1, 2022:

\* School districts will enter all 22/23 STAC-5's into eSTACs, this includes any 21/22 school year entries and/or amendments.

#### Between July 1 and August 14, 2022:

 School districts will continue to enroll and amend all children per the current Erie County procedure (paper STAC-1) - no matter the school year 21/22 OR 22/23.

#### \* August 15, 2022:

The County will no longer accept any enrollments or amendments after this date. You will enter STAC-1's for 21/22 & 22/23 school years into eSTACs.

#### \* August 16 through August 31:

\* Erie County will enter all previous paper STAC-1s into their Preschool system. Once completed, McGuinness will migrate **ALL** students that are currently in Erie County Preschool database into eSTACs.

#### \* September 1, 2022 (on or before):

\* School districts will have all 21/22 & 22/23 children migrated into eSTACs.

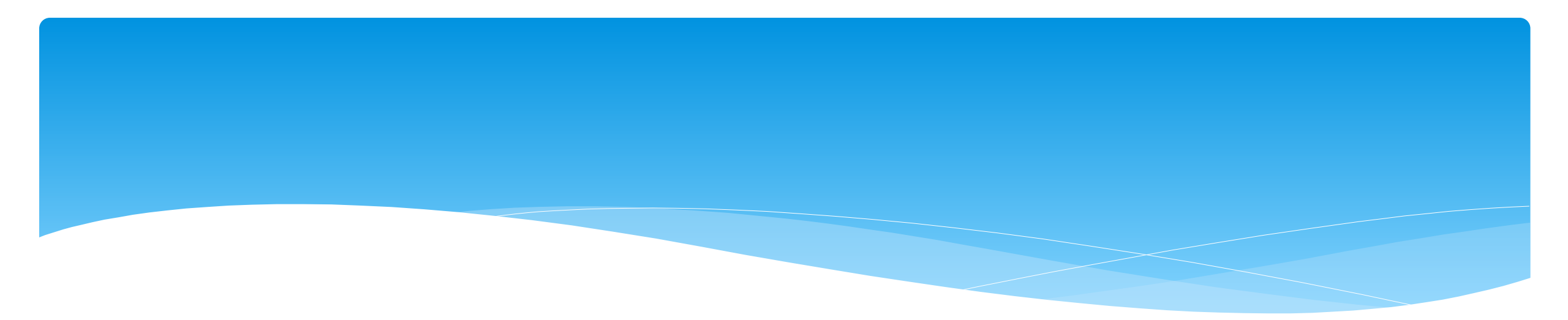

### **Student Search**

eSTACs@CPSEPortal.com

### eSTACs Student

#### \* Go to eSTACs -> Student Search

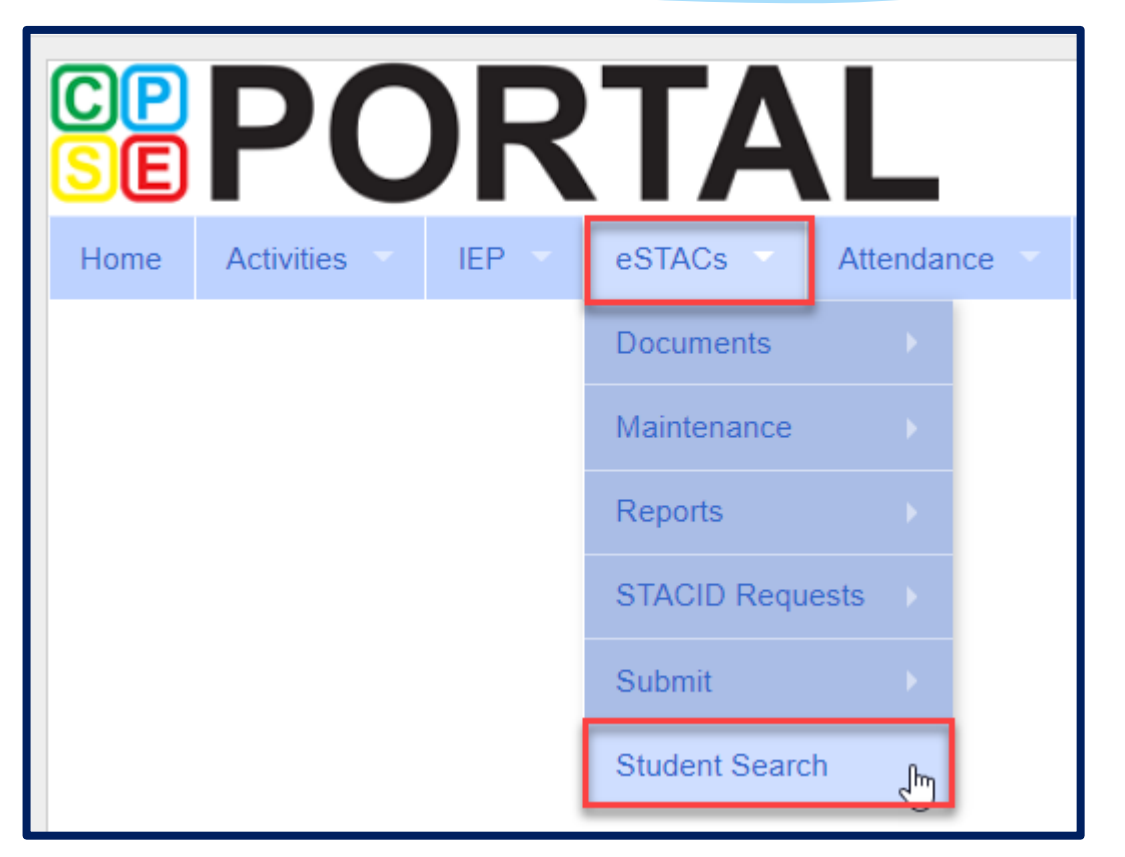

### Student Search

- \* Search for student using first and last name of student & click Retrieve.
- \* As a reminder, when creating a child:
  - \* If the child is a Jr/II/III, please enter this information in the Suffix box. Do not include this with the child's last name.
  - \* If the child has a hyphenated last name or two last names, please enter as one last name:
    - \* Example: Smith-Jones will be entered at SmithJones

| Home      | ne Activities IEP eSTACs |     | Attendance | Billing | Lookup 🔻 | Documents | Reports 🔻 | Maintenance | Medicai          |         |
|-----------|--------------------------|-----|------------|---------|----------|-----------|-----------|-------------|------------------|---------|
| Filters _ |                          |     |            |         |          |           |           |             |                  |         |
| ant       |                          | bar |            | DOB     | S        | TACID     | CIN       |             | Student Number   |         |
| County    | ROCKLAND                 | ~   |            | -       |          |           |           |             |                  |         |
| District  | CLARKSTOWN               | CSD | ~          |         |          |           |           |             |                  |         |
|           |                          |     |            |         |          |           |           |             | Clear Filters Re | etrieve |

### View Student Details

 Click on Details to get to the student details page with evaluations, services, documents and forms.

| Home      | File Transfer | IEP      | eSTAC  | Cs  | Lookup | Documents      | Reports      | Reports Medicaid |  |              | My Account    | Knowledge Base |
|-----------|---------------|----------|--------|-----|--------|----------------|--------------|------------------|--|--------------|---------------|----------------|
| Filters _ |               |          |        |     |        |                |              |                  |  |              |               |                |
| bal       |               |          |        | DOB | S      | TACID          |              | CIN              |  | Student Numb | er            |                |
| County    | ROCKLAND 🗸    |          |        |     |        |                |              |                  |  |              |               |                |
| District  | RYDELL CSD 🗸  |          |        |     |        |                |              |                  |  |              |               |                |
|           |               |          |        |     |        |                |              |                  |  |              | Clear Filters | Retrieve       |
| Add Net   | w Student     |          |        |     |        |                |              |                  |  |              |               |                |
| Last Na   | me First Name | DOB      | Gender | CIN | STACID | Student Number |              |                  |  |              |               |                |
| Balmudo   | Leo           | 03/19/17 | М      |     |        | 5000039718     | Edit Details |                  |  |              |               |                |

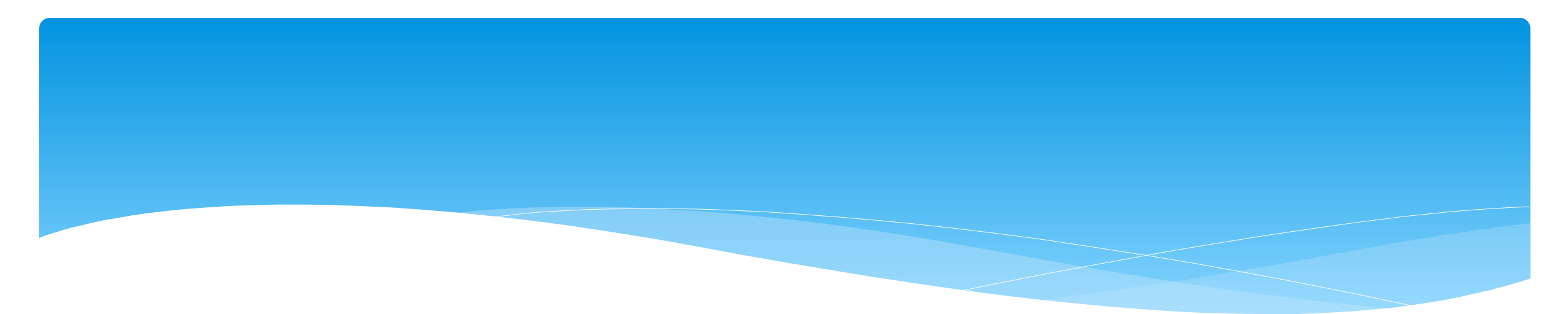

## **Adding New SEIT/RS Placements**

eSTACs@CPSEPortal.com

## Adding a new STAC-1 for SEIT/Related Services

- \* Go to the IEP Placements tab
- \* Click Add SEIT/RS Placement

| CF       | CPSE: 112806060000 RYDELL CSD<br>.Student Information                                                                                                    |           |                       |                 |               |               |              |                |          |           |               |     |  |  |  |
|----------|----------------------------------------------------------------------------------------------------|-----------|-----------------------|-----------------|---------------|---------------|--------------|----------------|----------|-----------|---------------|-----|--|--|--|
| Lá<br>S' | Last Name:       Balmudo       First Name:       Leo       DOB:       3/19/2017       Eligibility:       1/1/2020 - 8/31/2022         STACID:       CIN:       Student Number:       5000039718       Edit |           |                       |                 |               |               |              |                |          |           |               |     |  |  |  |
|          | STAC-5s Evaluation Components IEP Placements IEP Mandates Documents Forms                                                                                                    |           |                       |                 |               |               |              |                |          |           |               |     |  |  |  |
|          | School Year Session All Sessions V                                                                                                    |           |                       |                 |               |               |              |                |          |           |               |     |  |  |  |
|          | School Year Session                                                                                                    | Placement |                       | Description     |               | Status        | Submitted By | Submitted Date |          |           |               |     |  |  |  |
|          | 2021 - 2022 Winter                                                                                                    | СВ        | 09/08/2021-06/22/2022 | FRED S KELLER S | CHOOL-9100(J) | Not Submitted |              |                | Edit Del | ete Print | Sign and Subm | nit |  |  |  |
|          | Add CB Placement Add SEIT/RS Placement                                                                                                    |           |                       |                 |               |               |              |                |          |           |               |     |  |  |  |

## For SEIT or RS

- 1. Select the School Year and Session
- **2.** Indicate if this student has two or more concurrent STACs
- 3. Indicate if the child is in Foster Care

| School Year Session    | 2020 - 2021 Summer 🗸 1                         |        |
|------------------------|------------------------------------------------|--------|
| Click if this is a mu  | Itiple service STAC (two or more concurrent ST | ACs) 2 |
| Is this student placed | in Foster Care? OYesONo 3                      |        |

- \* Multiple Service / Concurrent STACs
  - Student has a center based placement at the same time as having SEIT or fee for service related services
  - \* Student has two separate center based placements
  - \* Student has SEIT at the same time from two separate SEIT Providers

# Adding SEIT

| SEI and Stu                                                   | dent Rela                                             | ted Services                                      |                                                 |                    |                       |                                         |   |      |        |       |
|---------------------------------------------------------------|-------------------------------------------------------|---------------------------------------------------|-------------------------------------------------|--------------------|-----------------------|-----------------------------------------|---|------|--------|-------|
| s this studen                                                 | placed in Fost                                        | er Care? 🔍 Ye                                     | s 🖲 No                                          |                    |                       |                                         |   |      |        |       |
| Provider BR                                                   | OOKVILLE CEN                                          | NTER F/ CHIL                                      | DREN'S SERI                                     | * 1                |                       | 2                                       |   |      |        |       |
|                                                               |                                                       |                                                   |                                                 |                    |                       |                                         |   |      |        |       |
| s this the san                                                | ne provider that                                      | t conducted the                                   | e most recent e                                 | evaluation for t   | his student?          | Ves No                                  |   |      |        |       |
| s this the sar<br>Program SE                                  | ne provider that<br>IT 09/01/18 - 06                  | t conducted the<br>5/30/19 9135(T                 | e most recent e                                 | evaluation for t   | his student?          | Yes No                                  |   |      |        |       |
| s this the san<br>Program SE<br>4                             | ne provider that<br>IT 09/01/18 - 06<br>5             | t conducted the<br>6/30/19 9135(T<br>6            | e most recent e<br>) ▼ 3<br>7                   | evaluation for t   | his student?          | Ves® No −                               | 0 |      |        |       |
| s this the sar<br>Program SE<br>4<br>Start Date               | ne provider that<br>IT 09/01/18 - 06<br>5<br>End Date | t conducted the<br>5/30/19 9135(T<br>6<br>IND/GRP | e most recent e<br>) ▼ 3<br>7<br>Frequency      | 8<br>Minutes       | 9<br>Period           | Yes No -<br>1<br>Location               | 0 |      |        |       |
| s this the san<br>Program SE<br>4<br>Start Date<br>09/01/2018 | 1T 09/01/18 - 06<br>5<br>End Date<br>06/30/2019       | 6<br>IND/GRP                                      | e most recent e<br>) ▼ 3<br>7<br>Frequency<br>5 | 8<br>Minutes<br>60 | 9<br>Period<br>WEEKLY | Yes No 1<br>Location<br>Universal Pre-K | 0 | Edit | Delete | Ameno |

#### 1. Select Provider

- 2. Indicate if Provider was same provider that did most recent evaluation
- **3.** Select the program (should be only 1)
- 4. Edit the Start Date
- 5. Edit the End Date

- 6. Indicate individual or group
- 7. Indicate number of sessions per IEP
- 8. Indicate number of minutes per IEP (do not convert to 30 min)
- **9.** Enter the period for the frequency

**10.** Select the location where the service will be performed

# Adding Related Services

| SEIT and Student Related Services       |                               |            |            |         |           |         |        |                 |      |        |       |
|-----------------------------------------|-------------------------------|------------|------------|---------|-----------|---------|--------|-----------------|------|--------|-------|
| 1                                       | 2                             | 3          | 4          | 5       | 6         | 7       | 8      | 9               |      |        |       |
| Provider                                | Service                       | Start Date | End Date   | IND/GRP | Frequency | Minutes | Period | Location        |      |        |       |
| BROOKVILLE CTR FOR CHILDREN'S SVCS, INC | Speech Therapy                | 09/01/2018 | 06/30/2019 |         | 2         | 30      | WEEKLY | Universal Pre-K | Edit | Delete | Amend |
| KIDZ THERAPY SERVICES                   | Parent Couseling and Training | 09/01/2018 | 06/30/2019 | 1       | 1         | 60      | WEEKLY | Home            | Edit | Delete | Amend |
| <b>Y</b>                                | <b>T</b>                      | 9/1/2018   | 6/30/2019  | •       |           |         | •      | <b>T</b>        | Add  |        |       |

- **1.** Choose the provider
- **2.** Select the service
- 3. When does service start
- 4. When does service end
- 5. Indicate Individual or Group

- 6. Indicate number of sessions per IEP
- 7. Enter minutes per session per IEP
- 8. Choose the time period for the frequency
- 9. Indicate where the service will happen

## Service Coordination

- \* If there are no SEIT services and there are two or more related services, and service coordination is needed:
  - \* Choose provider, and Coordination under Service tab, and complete other information.
- \* If there are no SEIT services and Service Coordination is not needed:
  - \* Mark the checkbox "No Service Coordinator".

| SEIT and Student Related Services |                        |            |            |         |           |           |         |         |                |        |           |
|-----------------------------------|------------------------|------------|------------|---------|-----------|-----------|---------|---------|----------------|--------|-----------|
| No Service Coordinator            |                        |            |            |         |           |           |         |         |                |        |           |
| Provider                          | Service                | Start Date | End Date   | IND/GRP | Bilingual | Frequency | Minutes | Period  | Location       | Status |           |
| FRED S KELLER SCHOOL              | Physical Therapy Indiv | 09/01/2021 | 06/30/2022 |         |           | 2         | 30      | WEEKLY  | Home           | Ed     | it Delete |
| DEREK FERST, SLP                  | Speech Therapy Indiv   | 09/01/2021 | 06/30/2022 |         |           | 3         | 30      | WEEKLY  | Preschool      | Ed     | it Delete |
| DEREK FERST, SLP                  | Coordination           | 09/01/2021 | 06/30/2022 |         |           | 1         | 30      | MONTHLY | Home/Community | Ed     | it Delete |
| ×                                 | ×                      | 09/01/2021 | 06/30/2022 | ~       |           |           |         | ~       | <b>`</b>       | Ad     | d         |

## Assistive Technology Services

- \* Assistive Technology Services will be added to the Related Services tab.
- \* This can be either under the CB Placement or the SEITRS Placement.

|   | Program                                                                                                    | Aide / Nurse / Interpre                                                                                                    | ter Relat        | ted Services    | Transporta     | tion      |         |          |               |                |               |         |       |
|---|----------------------------------------------------------------------------------------------------|----------------------------------------------------------------------------------------------------|------------------|-----------------|----------------|-----------|---------|----------|---------------|----------------|---------------|---------|-------|
|   | □ There are                                                                                                    | no recommended related                                                                                                    | d services for t | this student on | this Placement | /IEP      |         |          |               |                |               |         |       |
|   |                                                                                                    | Service                                                                                                    | Start Date       | End Date        | IND/GRP        | Frequency | Minutes | Period   | Location      | Submitted Date | Status        |         |       |
|   | Speech The                                                                                                    | rapy Indiv                                                                                                    | 12/01/2020       | 04/02/2021      | I              | 3         | 30      | WEEKLY   | Preschool     |                | Not Submitted | Edit De | elete |
|   | Occupationa                                                                                                    | al Therapy Indiv                                                                                                    | 12/01/2020       | 04/02/2021      | I              | 2         | 30      | WEEKLY   | Preschool     |                | Not Submitted | Edit De | elete |
|   | Parent Cour                                                                                                    | nseling and Training                                                                                                    | 12/01/2020       | 04/02/2021      | I              | 1         | 60      | MONTHLY  | Preschool     |                | Not Submitted | Edit De | elete |
|   |                                                                                                    | Y                                                                                                    | 12/01/2020       | 04/02/2021      | ~              |           |         | <b>~</b> | ~             |                |               | Add     |       |
| R | Assistive Ta<br>Audiology<br>Interpreter<br>Occupation<br>Orientation<br>Parent Cou<br>Physical TI<br>Physical TI<br>Physical TI<br>Physical TI<br>Psychologi<br>School Hea<br>Social Wor<br>Speech Th<br>Speech Th<br>Teacher of | echnology Services<br>hal Therapy Group<br>hal Therapy Indiv<br>& Mobility<br>unseling and Training<br>herapy Group<br>herapy Indiv<br>cal Counseling (CSL)<br>alth / Nurse<br>k<br>erapy Group<br>erapy Indiv<br>Hearing Impaired<br>Visually Impaired |                  |                 |                |           |         | © Jam    | es McGuinness | & Associates   |               |         |       |

## Assistive Technology Services

- If you have a CB Placement and the Assistive Tech Services are being delivered by a provider outside of the CB:
  - \* Create a SEITRS Placement choosing the provider.
  - \* If more than one Placement then you will also need to check the checkbox:

| Click if this is a multiple service ST                                                                                                    | AC (two or more concurre      | ent STACS  | 5)         |         |           |           |         |        |          |           |       |         |
|----------------------------------------------------------------------------------------------------|-------------------------------|------------|------------|---------|-----------|-----------|---------|--------|----------|-----------|-------|---------|
| Chool Year Session 2021 - 2022 Winter X<br>Click if this is a multiple service STAC (two or more concurrent STACs)<br>Is this student placed in Foster Care? Ores No |                               |            |            |         |           |           |         |        |          |           |       |         |
| SEIT and Student Related Services                                                                                                    |                               |            |            |         |           |           |         |        |          |           |       |         |
| □ No Service Coordinator                                                                                                    |                               |            |            |         |           |           |         |        |          |           |       |         |
| Provider                                                                                                    | Service                       | Start Date | End Date   | IND/GRP | Bilingual | Frequency | Minutes | Period | Location | Status    |       |         |
| KIDZ THERAPY SERVICES                                                                                                    | Assistive Technology Services | 09/13/2021 | 11/15/2021 | I       |           | 4         | 45      | IEP    | Home     | Submitted | Amend | Rescind |
| <b></b>                                                                                                    | <b>`</b>                      | 09/01/2021 | 06/30/2022 | ~       |           |           |         | ~      | ×        |           | Add   |         |
|                                                                                                    |                               |            |            |         |           |           |         |        |          |           |       |         |
| Return to Student Details                                                                                                    |                               |            |            |         |           |           |         |        |          |           |       |         |
|                                                                                                    |                               |            |            |         |           |           |         |        |          |           |       |         |

### **Assistive Tech Device**

- \* In most cases, the user of the Assistive Tech Device will obtain the device.
- \* The device will **never** be part of the CB as it is NOT included with the tuition.

| - | SEIT and Student Related Services |                             |            |            |         |           |           |         |        |          |           |       |         |
|---|-----------------------------------|-----------------------------|------------|------------|---------|-----------|-----------|---------|--------|----------|-----------|-------|---------|
|   | No Service Coordinator            |                             |            |            |         |           |           |         |        |          |           |       |         |
|   | Provider                          | Service                     | Start Date | End Date   | IND/GRP | Bilingual | Frequency | Minutes | Period | Location | Status    |       |         |
|   | Stefanelli, Marietta              | Speech Therapy Indiv        | 09/09/2021 | 06/24/2022 | I       |           | 2         | 30      | WEEKLY |          | Submitted | Amend | Rescind |
|   | HTA OF NEW YORK                   | Teacher of Hearing Impaired | 09/09/2021 | 06/24/2022 |         |           | 2         | 30      | WEEKLY |          | Submitted | Amend | Rescind |
|   | HTA OF NEW YORK                   | Physical Therapy Indiv      | 09/09/2021 | 06/24/2022 | l .     |           | 1         | 30      | WEEKLY |          | Amended   | Amend | Rescind |
|   | SHARON A JOLLY & ASSOCIATES       | Occupational Therapy Indiv  | 09/09/2021 | 06/24/2022 | 1       |           | 2         | 30      | WEEKLY |          | Submitted | Amend | Rescind |
|   | CORNERSTONE FAMILY HEALTHCARE     | Assistive Tech Device       | 09/09/2021 | 06/24/2022 | I       |           | 100       | 30      | IEP    |          |           | Edit  | Delete  |
| 1 | ~                                 | <b>~</b>                    | 09/01/2021 | 06/30/2022 | ~       |           |           |         | ~      | ×        |           | Add   |         |
|   |                                   |                             |            |            |         |           |           |         |        |          |           |       |         |
| R | eturn to Student Details          |                             |            |            |         |           |           |         |        |          |           |       |         |

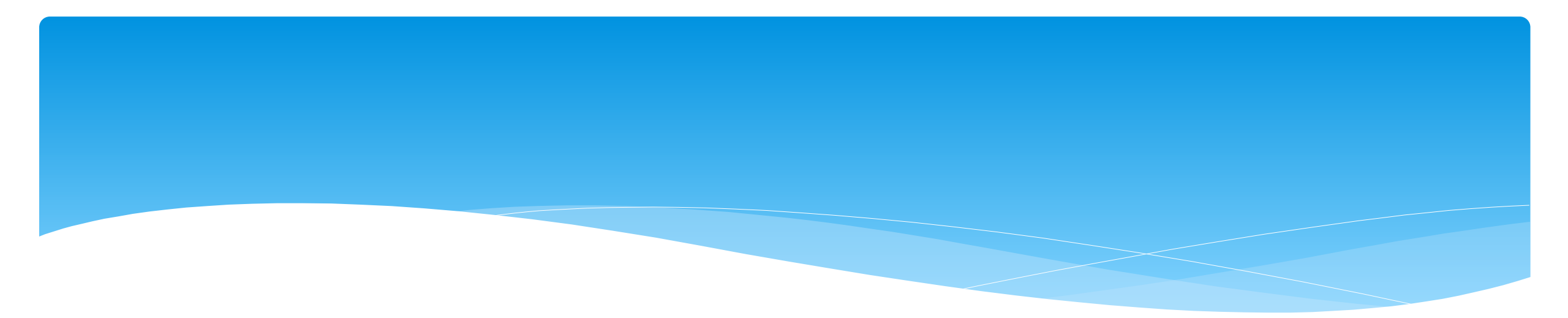

## **Uploading Documents**

eSTACs@CPSEPortal.com

## **Documents Needed to Upload**

- \* Before you can sign and submit your SEIT/RS Placement, you will need to upload the following documents:
  - \* IEP current IEP showing all services created on SEIT/RS Placement
  - \* Medicaid Parental Consent form
    - \* Or Refused Medicaid Parental Consent form
    - \* Or District Failed to Obtain Medicaid Parental Consent Form
  - \* Amended IEP if services are added or increased a new IEP must be uploaded

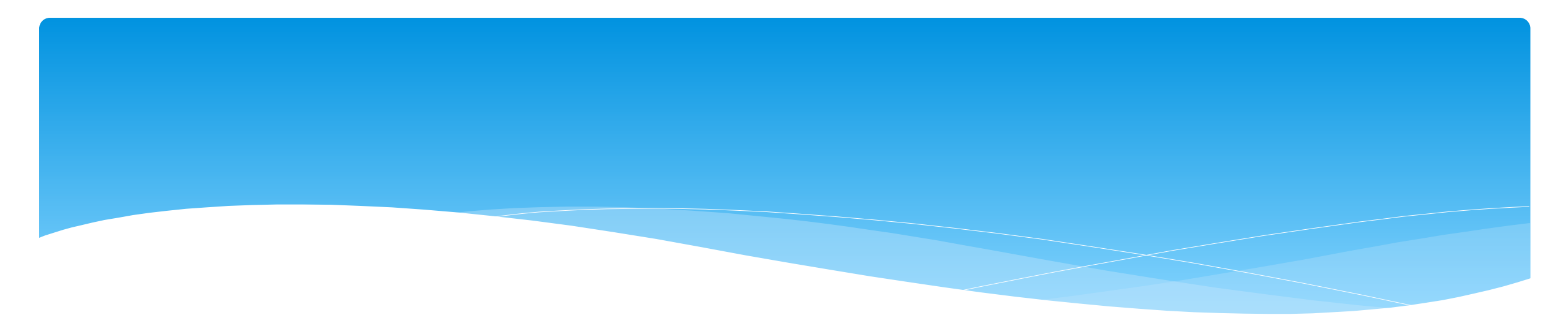

## Signing and Submitting STAC-1

# Signing and Submitting

\* Once all information is entered from the IEP, you will now need to Sign and Submit the SEIT/RS Placement.

| k<br>S<br>L<br>S | ÈPSE: 112806060000 RYDELL CSD             .Student Information          Last Name: Balmudo          First Name: Leo          DOB: 3/19/2017          Eligibility: 1/1/2020 - 8/31/2022          STACID:          CIN: Student Number: 5000039718           Edit |           |                       |                   |               |               |              |                |      |        |         |                |  |  |
|------------------|----------------------------------------------------------------------------------------------------|-----------|-----------------------|-------------------|---------------|---------------|--------------|----------------|------|--------|---------|----------------|--|--|
| ٢                | STAC-5s Evaluation Components IEP Placements IEP Mandates Documents Forms                                                                                                    |           |                       |                   |               |               |              |                |      |        |         |                |  |  |
|                  | School Year Session All Sessions V                                                                                                    |           |                       |                   |               |               |              |                |      |        |         |                |  |  |
|                  | School Year Session                                                                                                    | Placement | I                     | Description       |               | Status        | Submitted By | Submitted Date |      |        |         |                |  |  |
|                  | 2021 - 2022 Winter                                                                                                    | СВ        | 09/08/2021-06/22/2022 | FRED S KELLER SO  | CHOOL-9100(J) | Not Submitted |              |                | Edit | Delete | Print S | ign and Submit |  |  |
|                  | 2021 - 2022 Winter                                                                                                    | SEITRS    | 09/01/2021-06/30/2022 | RS (COORD, PT(I), | ST(I))        | Not Submitted |              |                | Edit | Delete | Print S | ign and Submit |  |  |
| e!               | 2021 - 2022 Winter       SEITRS       09/01/2021-06/30/2022 RS (COORD, PT(I), ST(I))       Not Submitted       Edit       Delete       Print       Sign and Submit         Add CB Placement         eSTACs@CPSEPortal.com                                       |           |                       |                   |               |               |              |                |      |        |         |                |  |  |

## Compare SEIT/RS Placement to IEP

\* **REMEMBER:** compare all Compare ALL of your entries on left side to IEP on right side. **Do not** sign & submit if not correct.

| Student Name Balmudo, Leo CPSE District RYDELL CSD<br>POB 3/19/2017 County ROCKLAND<br>STAC ID<br>Student # 5000030718 |           |           |                          |                   |              |                                    | ]_=            | eSTACsFi                                                                        | 1                               | /1   •                                      | - 72%                                         | +    | :                                | \$ <u>1</u>                                                | 2                   | Ð                      | : |
|----------------------------------------------------------------------------------------------------|-----------|-----------|--------------------------|-------------------|--------------|------------------------------------|----------------|---------------------------------------------------------------------------------|---------------------------------|---------------------------------------------|-----------------------------------------------|------|----------------------------------|------------------------------------------------------------|---------------------|------------------------|---|
| Student # 5000039718<br>School Year: 2021 - 2022 Winter                                                                |           | IEPI      | NFORMATION               |                   | SUMMARY-SPEC | AL EDUCATION PROG                  | RAMS AND RELA  | TED SERVICES                                                                    |                                 |                                             |                                               | 1    |                                  |                                                            |                     |                        |   |
| Show Rescinded Placements To Submit                                                                                    |           |           |                          | Print STAC-1      |              |                                    | Proje<br>Proje | cted IEP Start Date:<br>cted IEP End Date:                                      | 07/01/2021<br>06/24/2022        | Special Education Iti                       | erant Services: 1:1 : Di                      | rect | 09/10/2021 - (                   | 6/24/2022 2 x Weekly, 1hr.                                 | School              |                        |   |
| Provider                                                                                                    | From Date | To Date   | Service Ty               | ре                | Frequency    | Location                           | Proje<br>Proje | cted Date of Annual Review:<br>cted Date for Reevaluation:<br>aded School Year. | 04/28/2022<br>04/02/2024<br>Ves | Parent Counseling a<br>Speech/Language Tr   | d Training: Indirect<br>erapy: Individual     |      | 09/10/2021 - (<br>09/10/2021 - ( | 6/24/2022 1 x Monthly, 1hr.<br>6/24/2022 1 x Weekly, 30min | Home/Co<br>Therapis | ommunity<br>t's Office |   |
| FRED S KELLER SCHOOL                                                                                                   | 9/10/2021 | 6/24/2022 | Special Education (SEIS) | :Individual       | 2x60         | Preschool                          | Beha           | vior Intervention Plan:                                                         | No                              | Occupational Therap<br>Physical Therapy: In | y: Individual<br>Evidual                      |      | 09/10/2021 - 0                   | 6/24/2022 2 x Weekly, 30min<br>6/24/2022 1 x Weekly, 30min | . Home/Co           | ommunity               |   |
| JAWONIO, INC                                                                                                    | 9/10/2021 | 6/24/2022 | Occupational Therapy Ind | liv               | 2x30         | Home/Community                     | Supp           | lementary Aids and Services:                                                    | No                              | Speech/Language Ti                          | erapy: Individual                             |      | 09/10/2021 - (                   | 6/24/2022 1 x Weekly, 30min<br>6/24/2022 1 x Weekly, 30min | Home/Co             | ommunity               |   |
| FRED S KELLER SCHOOL                                                                                                   | 9/10/2021 | 6/24/2022 | Parent Counseling and Tr | aining :Individua | 1x60 MONTHLY | Home/Community                     | Assis          | stive Technology:<br>orts for School Personnel:                                 | No No                           | Cassial Education Iti                       | arret Cassines: 1:1 - Di                      | inst | 07/01/2021                       | 9/11/2021 2 v Weakly the                                   | Calcal              |                        |   |
| RISING STARS OF ROCKLAND                                                                                               | 9/10/2021 | 6/24/2022 | Physical Therapy Indiv   |                   | 1x30         | Home/Community                     | Testi          | ng Accommodations:                                                              | No                              | Special Education for<br>Speech/Language Ti | erani Services: 1:1 : Di<br>erapy: Individual | eu   | 07/01/2021 - 0                   | 6/11/2021 2 x Weekly, 111.<br>8/11/2021 2 x Weekly, 30min  | . Therapist         | t's Office             |   |
| DEREK FERST, SLP                                                                                                    | 9/10/2021 | 6/24/2022 | Speech Therapy Indiv     |                   | 1x30         | Home/Community                     | Parti          | cipate State/District Assessments:<br>ial Transportation:                       | NA<br>No                        |                                             |                                               |      |                                  |                                                            |                     |                        |   |
| DEREK FERST, SLP                                                                                                    | 9/10/2021 | 6/24/2022 | Speech Therapy Indiv     |                   | 1x30         | Facility Location / Private Office |                |                                                                                 |                                 |                                             |                                               |      |                                  |                                                            |                     |                        | 1 |
|                                                                                                    |           |           |                          |                   |              |                                    |                |                                                                                 |                                 |                                             |                                               |      |                                  |                                                            |                     |                        |   |

SelsitiACs@CPSEPortal.com

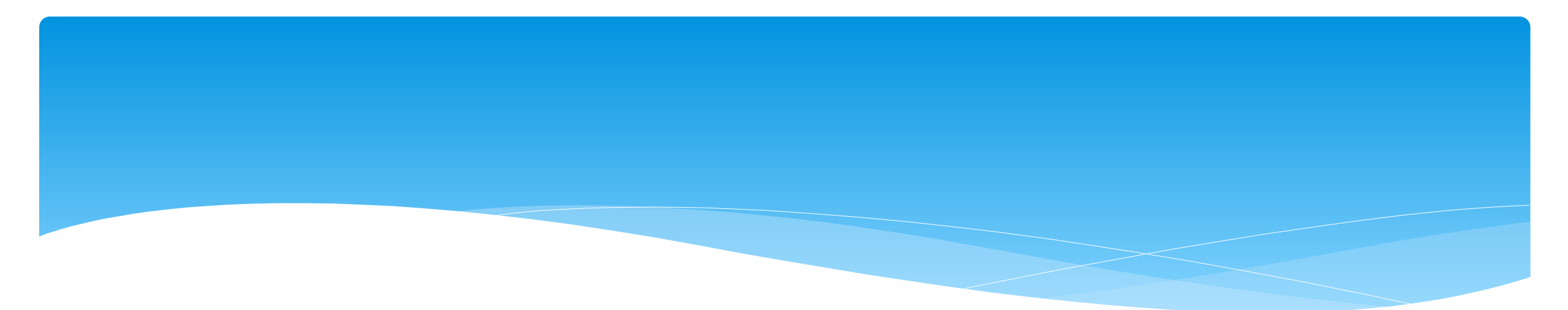

### **Amendments and/or Corrections**

eSTACs@CPSEPortal.com

# SEIT / RS Amendments

| CPSE determines                                                                                                    | What to do                                                           |
|----------------------------------------------------------------------------------------------------|----------------------------------------------------------------------|
| The SEIT Provider should change                                                                                             | End Placement and Create new placement with all<br>necessary details |
| The student no longer needs a particular related service<br>The student no longer needs SEIT                                | End Placement detail by amending end date of detail                  |
| The student needs an additional related service<br>The student needs to have SEIT in addition to just RS                    | Add additional placement details as necessary                        |
| There should be a change to a related service<br>(change in frequency, change from individual to group, change<br>location) | End Placement detail by amending end date of detail, then            |
| There should be a change to the SEIT frequency or between<br>individual and group.                                          |                                                                      |

### **Corrections** Actions Needed to Correct Data in eSTACs by Field

| Placement<br>Type | Service<br>Category | Requires Rescinding<br>entire placement          | Requires Rescinding<br>single detail                                       | Can correct data via amending      |
|-------------------|---------------------|--------------------------------------------------|----------------------------------------------------------------------------|------------------------------------|
| . / -             | SEIT                | School Year Session<br>Foster County<br>Provider | Individual vs Group<br>Frequency, Duration & Period                        | Start Date<br>End Date<br>Location |
| SEIT/RS           | Related Service     | School Year Session<br>Foster County             | Provider<br>Service<br>Individual vs Group<br>Frequency, Duration & Period | Start Date<br>End Date<br>Location |

### Corrections

#### Actions Needed to Correct Data in eSTACs by Field

|                |                       | Cente                 | er Based (CB)         |                       | SEIT and/or F         | Related Services                |
|----------------|-----------------------|-----------------------|-----------------------|-----------------------|-----------------------|---------------------------------|
|                | CB                    | AIDE/RN/LPN           | Related Service       | Transportation        | SEIT                  | Related Services                |
| School Year    | <b>Rescind Entire</b> |                       |                       |                       | Rescind Entire        |                                 |
| Session        | Placement             |                       |                       |                       | Placement             | <b>Rescind Entire Placement</b> |
| Foster Care    | <b>Rescind Entire</b> |                       |                       |                       | Rescind Entire        |                                 |
| County         | Placement             |                       |                       |                       | Placement             | <b>Rescind Entire Placement</b> |
|                | <b>Rescind Entire</b> |                       |                       |                       | Rescind Entire        |                                 |
| Provider       | Placement             |                       |                       |                       | Placement             | Rescind single detail           |
|                |                       |                       |                       |                       | Rescind Entire        |                                 |
| Program        | Amend                 |                       |                       |                       | Placement             |                                 |
| Sharing (AIDE) |                       | Rescind single detail |                       |                       |                       |                                 |
| Service        |                       | Rescind single detail | Rescind single detail | Rescind single detail |                       | Rescind single detail           |
|                |                       | Resente single detail | Resenta single actai  | Resente single detail |                       | Reserved Single detail          |
| Start Date     | Amend                 |                       | Amend                 | Amend                 | Amend                 | Amend                           |
| End Date       | Amend                 |                       | Amend                 | Amend                 | Amend                 | Amend                           |
| Hours Per Day  | Amend                 | Amend                 |                       |                       |                       |                                 |
| Days Per Week  | Amend                 | Amend                 |                       |                       |                       |                                 |
| Ind. Vs Group  |                       |                       | Rescind single detail |                       | Rescind single detail | Rescind single detail           |
| Frequency      |                       |                       | Rescind single detail |                       | Rescind single detail | Rescind single detail           |
| Duration       |                       |                       | Rescind single detail |                       | Rescind single detail | Rescind single detail           |
| Period         |                       |                       | Rescind single detail |                       | Rescind single detail | Rescind single detail           |
| Location       |                       |                       | Amend                 |                       | Amend                 | Amend                           |

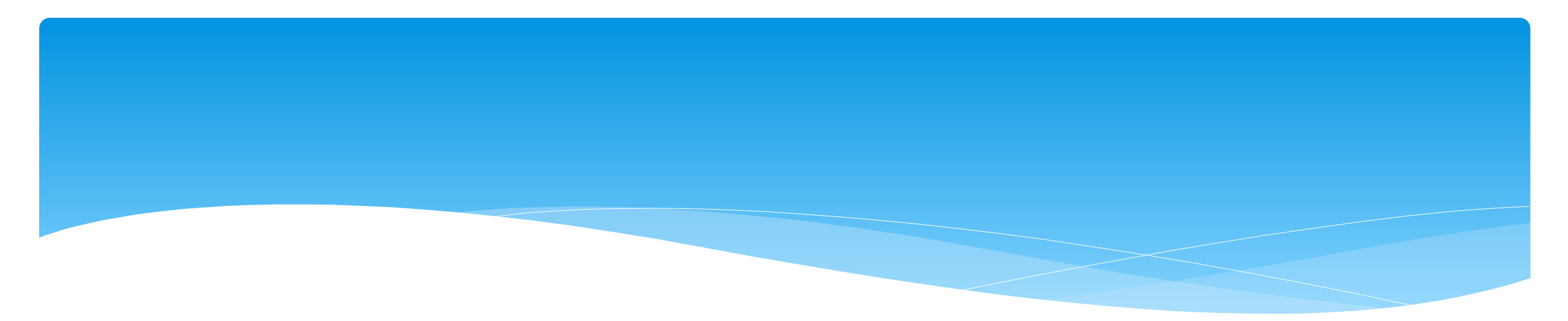

### **Common Errors**

eSTACs@CPSEPortal.com

## **Common Errors**

- \* Common errors that we at McGuinness see through Portal tickets:
  - \* School District dates not changed therefore start & end dates do not match IEP.
    - \* Always change your school district dates each year to help prevent date errors.
- \* Attaching documents you can either attach one page or all pages.
  - \* When attaching documents, choose 1 page or all pages.
- \* Overlapping placements more than one placement has been created.
  - \* Somewhere you have one or more services that have overlapping dates, or you may have created another placement when you only needed to amend the current placement (see next slide).
- \* School district signed & submitted, but the agency doesn't see changes.
  - \* Once the SD signs & submits the placement, the agency WILL NOT see the change immediately. The county will then synch the change(s) into their Preschool program, and then upload or change the enrollments.

# **Overlapping Placements**

In most cases, you will only have one CB Placement and/or one SEITRS Placement.

- \* In the example below, SEIT services were being added to the child.
  - The district created another SEITRS Placement and added OT & ST to this placement. This created overlapping placements since the OT & ST were in the original SEITRS Placement that was created.
  - \* The original placement should have been Amended and the SEIT provider needed to be entered within here. The additional placement needs to be deleted.

| STAC-5s Evaluation Components IEP Placements IEP Mandates Documents Forms |           |                          |                     |            |               |              |                |       |         |       |                 |                    |
|---------------------------------------------------------------------------|-----------|--------------------------|---------------------|------------|---------------|--------------|----------------|-------|---------|-------|-----------------|--------------------|
| School Year Session All Sessions                                          |           |                          |                     |            |               |              |                |       |         |       |                 |                    |
| School Year Session                                                       | Placement | Desc                     | ription             |            | Status        | Submitted By | Submitted Date |       |         |       |                 |                    |
| 2021 - 2022 Winter                                                        | SEITRS    | 09/13/2021-06/24/2022 R  | S (OT(I), ST(I))    |            | Submitted     | -            | 9/9/2021       | Amend | Rescind | Print |                 | Submission History |
| 2021 - 2022 Winter                                                        | SEITRS    | 11/08/2021-06/24/2022 SE | EIT (Alcott School) | RS (OT(I)) | Not Submitted |              |                | Edit  | Delete  | Print | Sign and Submit |                    |
|                                                                           |           |                          |                     |            |               |              |                |       | -       |       |                 |                    |
| Add CB Placement Add SEIT/RS Placement                                    |           |                          |                     |            |               |              |                |       |         |       |                 |                    |
|                                                                           |           |                          |                     |            |               |              |                |       |         |       |                 |                    |

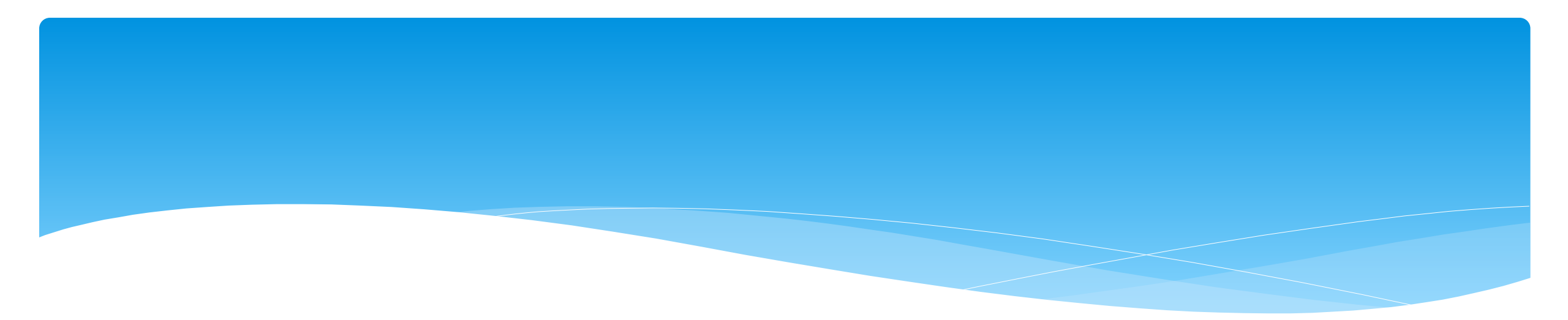

## Reports

# Changing District School Dates

- \* School district yearly dates are defaulted to:
  - \* Summer dates: July 1 August 31
  - Winter dates: September 1 June 30

#### \* Go to eSTACs -> Maintenance -> Default Session Dates for District

| Home                                    | File Transfer                    | IEP                                                         | eSTAC                              | s Lookup                                                |                              | Docume                                    | nts                                         | Repor                        | ts 👘                                         | Medica            | aid                  |
|-----------------------------------------|----------------------------------|-------------------------------------------------------------|------------------------------------|---------------------------------------------------------|------------------------------|-------------------------------------------|---------------------------------------------|------------------------------|----------------------------------------------|-------------------|----------------------|
| Filters<br>District Retrieve            |                                  |                                                             |                                    |                                                         |                              |                                           |                                             |                              |                                              |                   |                      |
|                                         |                                  |                                                             |                                    |                                                         |                              |                                           |                                             |                              |                                              |                   | L                    |
| School Ye                               | ear Session                      | Descript                                                    | tion                               | Session Start                                           | Sess                         | ion End                                   | Distric                                     | t Start                      | District                                     | t End             | Ļ                    |
| School Ye<br>202122                     | ear Session<br>WIN               | Descript                                                    | tion<br>Winter                     | Session Start<br>09/01/2021                             | Sess<br>06/3                 | ion End                                   | Distric                                     | t Start                      | District<br>06/30/20                         | t End             | Edit                 |
| School Ye<br>202122<br>202122           | ear Session<br>WIN<br>SUM        | Descript<br>2021 - 2022 V<br>2021 - 2022 S                  | tion<br>Winter<br>Summer           | Session Start<br>09/01/2021<br>07/01/2021               | Sess<br>06/3<br>08/3         | sion End<br>30/2022<br>31/2021            | Distric<br>09/01/20<br>07/01/20             | t Start<br>)21<br>)21        | District<br>06/30/20<br>08/31/20             | t End<br>22<br>21 | Edit<br>Edit         |
| School Ye<br>202122<br>202122<br>202021 | ear Session<br>WIN<br>SUM<br>WIN | Descript<br>2021 - 2022 V<br>2021 - 2022 S<br>2020 - 2021 V | tion<br>Winter<br>Summer<br>Winter | Session Start<br>09/01/2021<br>07/01/2021<br>09/01/2020 | Sess<br>06/3<br>08/3<br>06/3 | sion End<br>30/2022<br>31/2021<br>30/2021 | Distric<br>09/01/20<br>07/01/20<br>09/01/20 | t Start<br>021<br>021<br>020 | District<br>06/30/20<br>08/31/20<br>06/30/20 | 22<br>21<br>21    | Edit<br>Edit<br>Edit |

## Providers eSTACs Reports

- \* Every County contracts with specific providers for specific services.
- \* The services are:
  - \* Evaluations
  - \* SEIT
  - \* Related Services (fee for service)
  - \* Center based
  - \* Transportation

#### \* These providers can change from year to year.

## **County Provider Listing**

- This shows which providers are contracted with the County for which particular services
- \* Go to eSTACs -> Reports -> County Provider Listing

| eSTACs        | Lookup |    | Documents            | Reports 👻  |
|---------------|--------|----|----------------------|------------|
| Documents     |        |    |                      |            |
| Maintenance   | •      |    |                      |            |
| Reports       |        | Co | ounty Provider Listi | ng Jm      |
| Submit        | ۱.     | Co | ounty Provider Listi | ng By Type |
| Confirmation  | ×      | CE | 3 Program Listings   |            |
| Student Searc | h      | CE | 3 Transportation Lis | stings     |

| County Provider Listing                                             |            |                   |                                     |             |      |                  |             |                |  |
|---------------------------------------------------------------------|------------|-------------------|-------------------------------------|-------------|------|------------------|-------------|----------------|--|
| County ROCKLAND V School Year Session 2021 - 2022 Winter V Retrieve |            |                   |                                     |             |      |                  |             |                |  |
| Excel                                                               |            |                   |                                     |             |      |                  |             |                |  |
| eSTACs Provider Name                                                | NPI        | SED Provider Code | SED Provider Name                   | Evaluations | SEIT | Related Services | Centerbased | Transportation |  |
| A STARTING PLACE                                                    | 1437302262 | 500308880107      | A STARTING PLACE                    |             |      | Y                | Y           |                |  |
| ARC PRIME TIME FOR KIDS                                             | 1386898583 | 500308990003      | ARC ROCKLAND CO CHAP PRIME TIME     | Y           |      | Y                | Y           |                |  |
| AVI                                                                 | 1306127626 |                   |                                     |             |      | Y                |             |                |  |
| CHILDREN'S HOME LMSW, OT, PT, PSYC,                                 | 1508019365 | 80000071335       | CHILDREN'S HOME LMSW, OT, PT, PSYC, | Y           |      | Y                |             |                |  |
| CORNERSTONE FAMILY HEALTHCARE                                       | 1689669079 |                   |                                     |             |      | Y                |             |                |  |
| DEREK FERST, SLP                                                    | 1740432830 |                   |                                     |             |      | Y                |             |                |  |
| Donlon-Farry, Eibhlin                                               | 1447489687 |                   |                                     |             |      | Y                |             |                |  |

## County Provider Listing By Type

- \* Shows contracted providers for a particular service.
- \* Go to eSTACs -> Reports -> County Provider Listing By Type

| eSTACs        | Lookup | -  | Documents             | Reports        |
|---------------|--------|----|-----------------------|----------------|
| Documents     |        |    |                       |                |
| Maintenance   | ×.     |    |                       |                |
| Reports       | •      | Co | ounty Provider Listir | ng             |
| Submit        |        | Co | ounty Provider Listir | ng By Type الس |
| Confirmation  |        | CI | 3 Program Listings    |                |
| Student Searc | h      | CE | 3 Transportation Lis  | tings          |

| County Provider Listings                                       |            |                   |                                      |
|----------------------------------------------------------------|------------|-------------------|--------------------------------------|
| County ROCKLAND  School Year Session 2021 - 2022 Winter  Type: | SEIT V     | Retrieve          |                                      |
| Excel                                                          |            |                   |                                      |
| eSTACs Provider Name                                           | NPI        | SED Provider Code | SED Provider Name                    |
| FRED S KELLER SCHOOL                                           | 1407008626 | 662300880413      | APPLIED BEHAVIOR ANALYSIS FRED S KEL |
| Head Start of Rockland                                         | 1639459993 | 500304880222      | HEAD START OF ROCKLAND - PRESCHOOL P |
| HEBREW ACAD FOR SPEC CHLDRN                                    | 1033556519 | 332000227132      | HEBREW ACADEMY FOR SPEC CHLDRN       |
| HTA OF NEW YORK                                                | 1033361357 | 660405880003      | HTA OF NEW YORK                      |
| SHARON A JOLLY & ASSOCIATES                                    | 1467767228 | 441201880022      | SHARON A JOLLY & ASSOCIATES          |

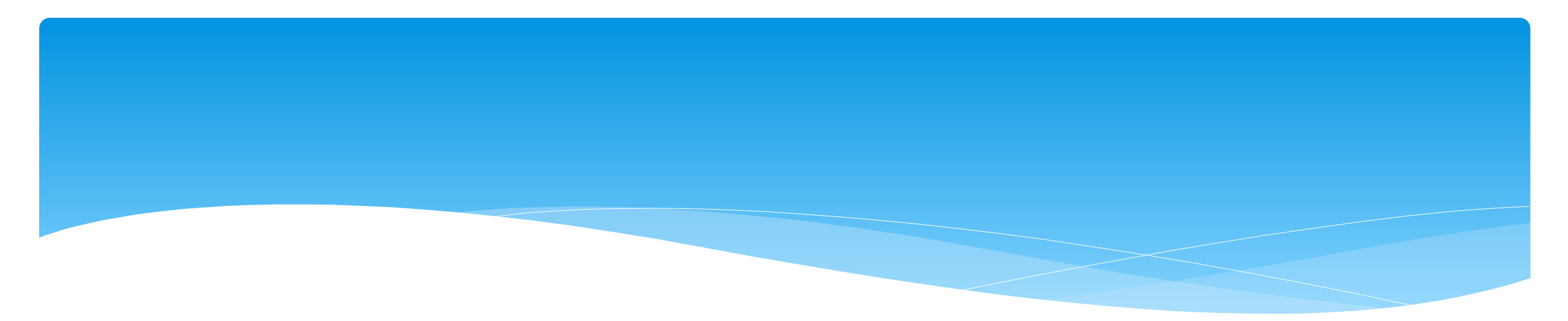

# Closing

## Erie County Timeline

#### \* July 1, 2022:

\* School districts will enter all 22/23 STAC-5's into eSTACs, this includes any 21/22 school year entries and/or amendments.

#### Between July 1 and August 14, 2022:

 School districts will continue to enroll and amend all children per the current Erie County procedure (paper STAC-1) - no matter the school year 21/22 OR 22/23.

#### \* August 15, 2022:

The County will no longer accept any enrollments or amendments after this date. You will enter STAC-1's for 21/22 & 22/23 school years into eSTACs.

#### \* August 16 through August 31:

\* Erie County will enter all previous paper STAC-1s into their Preschool system. Once completed, McGuinness will migrate **ALL** students that are currently in Erie County Preschool database into eSTACs.

#### \* September 1, 2022 (on or before):

\* School districts will have all 21/22 & 22/23 children migrated into eSTACs.

# **Upcoming Webinars**

#### eSTACs Entering STAC-1 Center Based & Center Based Related Services:

Tuesday, September 7th @ 2:00PM – Refresher
 https://attendee.gotowebinar.com/register/5429665917715199504

#### eSTACs Entering STAC-1 SEIT and Related Services:

 Thursday, September 8th @ 10:00AM – Refresher https://attendee.gotowebinar.com/register/7889253637841194765

# Upcoming Webinars

#### eSTACs Amending versus Rescinding:

- Tuesday, September 20th @ 10:00AM
   https://attendee.gotowebinar.com/register/4180764744585408784
- Wednesday, September 21st @ 2:00PM

https://attendee.gotowebinar.com/register/4525007541590938896

# Getting Support

- \* If you need help you can contact Kelly Knowles at Kknowles@jmcguinness.com
- \* After you are familiar with the Portal, and you need help, send an email to eSTACs@CPSEPortal.com.
- \* Please include your district name, which County you work with and a description of your issue.
- \* If you would like to speak on the phone, please state so in your email along with your phone number and best times to reach you.